## How to configure the BDE for network use

Search for "BDEAdmin.exe" and run the program

| BDE Administrator C:\Program Files\Common Files\Borland Shared\BDE\normal.CFG |    |
|-------------------------------------------------------------------------------|----|
| Object Edit View Options Help                                                 |    |
| BXNA                                                                          |    |
| All Database Aliases                                                          |    |
| Databases Configuration                                                       | 1  |
| Databases                                                                     |    |
| 16 items in Databases.                                                        | 1. |

Expand the database folder and highlight the alias "FOREST4DB"

| BDE Administrator C:\Pro | gram Files\Common Files\Bo | rland Shared\BDE\normal.CFG |  |
|--------------------------|----------------------------|-----------------------------|--|
| Object Edit View Options | Help                       |                             |  |
| BXKA                     |                            |                             |  |
| All Database Aliases     | Definition of Forest4db    |                             |  |
| Databases Configuration  | Definition                 |                             |  |
| 主 📲 DefaultDD            | Туре                       | STANDARD                    |  |
| Excel Files              | DEFAULT DRIVER             | PARADOX                     |  |
| ⊞                        | ENABLE BCD                 | FALSE                       |  |
| 🗄 📲 Forest4dbDemo        | PATH                       | \\master\data               |  |
| 🗄 👘 💏 Forest4dbSendprog- |                            |                             |  |
| 🗄 👸 GlobalCar            | _1                         |                             |  |
|                          |                            |                             |  |
|                          |                            |                             |  |
|                          |                            |                             |  |

Set the path as shown assuming that the server is named as "master" and the data folder has been shared as "data"

Note: if you change a setting you need to right click on "FOREST4DB" and select "Apply"

Click on the configuration tab

| BDE Administrator C:\Program Files\Common Files\Borland Shared\BDE | normal.CFG 📃 🗆 🗙 |
|--------------------------------------------------------------------|------------------|
| Object Edit View Options Help                                      |                  |
| 6 X NA                                                             |                  |
| Drivers and System                                                 |                  |
| Databases Configuration                                            |                  |
| Configuration                                                      |                  |
| 2 items in Configuration.                                          | 1                |

Expand the configuration folder as shown below

| 🚨 BDE Administrator C:\Program Files\Common Files\Borland Shared\BDE\normal.CFG 📃 💌 |                       |                  |  |  |
|-------------------------------------------------------------------------------------|-----------------------|------------------|--|--|
| Object Edit View Options He                                                         | lp                    |                  |  |  |
| BXDQ                                                                                |                       |                  |  |  |
| Drivers and System                                                                  | Definition of PARADOX |                  |  |  |
| Databases Configuration                                                             | Definition            |                  |  |  |
| 🖃 🔁 Configuration 📃                                                                 | NET DIR               | \\master\network |  |  |
| 📄 🔁 Drivers 📃                                                                       | VERSION               | 4.0              |  |  |
| 📄 🔁 Native                                                                          | TYPE                  | FILE             |  |  |
|                                                                                     | LANGDRIVER            | 'ascii' ANSI     |  |  |
| - 💮 DBASE                                                                           | BLOCK SIZE            | 2048             |  |  |
| FOXPRO                                                                              | FILL FACTOR           | 95               |  |  |
|                                                                                     | LEVEL                 | 7                |  |  |
|                                                                                     | STRICTINTEGRTY        | TRHF             |  |  |
| 0 items in PARADOX.                                                                 |                       |                  |  |  |

Ensure that the NET DIR path is as shown above assuming that the server is named "master" and the network folder is shared as "network"

Note: if you change a setting you need to right click on "PARADOX" and select "Apply"

Close the BDEAdmin file with the X in the top right hand corner and accept all edits and accept this as the default configuration if asked.

## Note: All computers MUST have identical BDE settings for the correct function of the program.